#### **Panasonic**

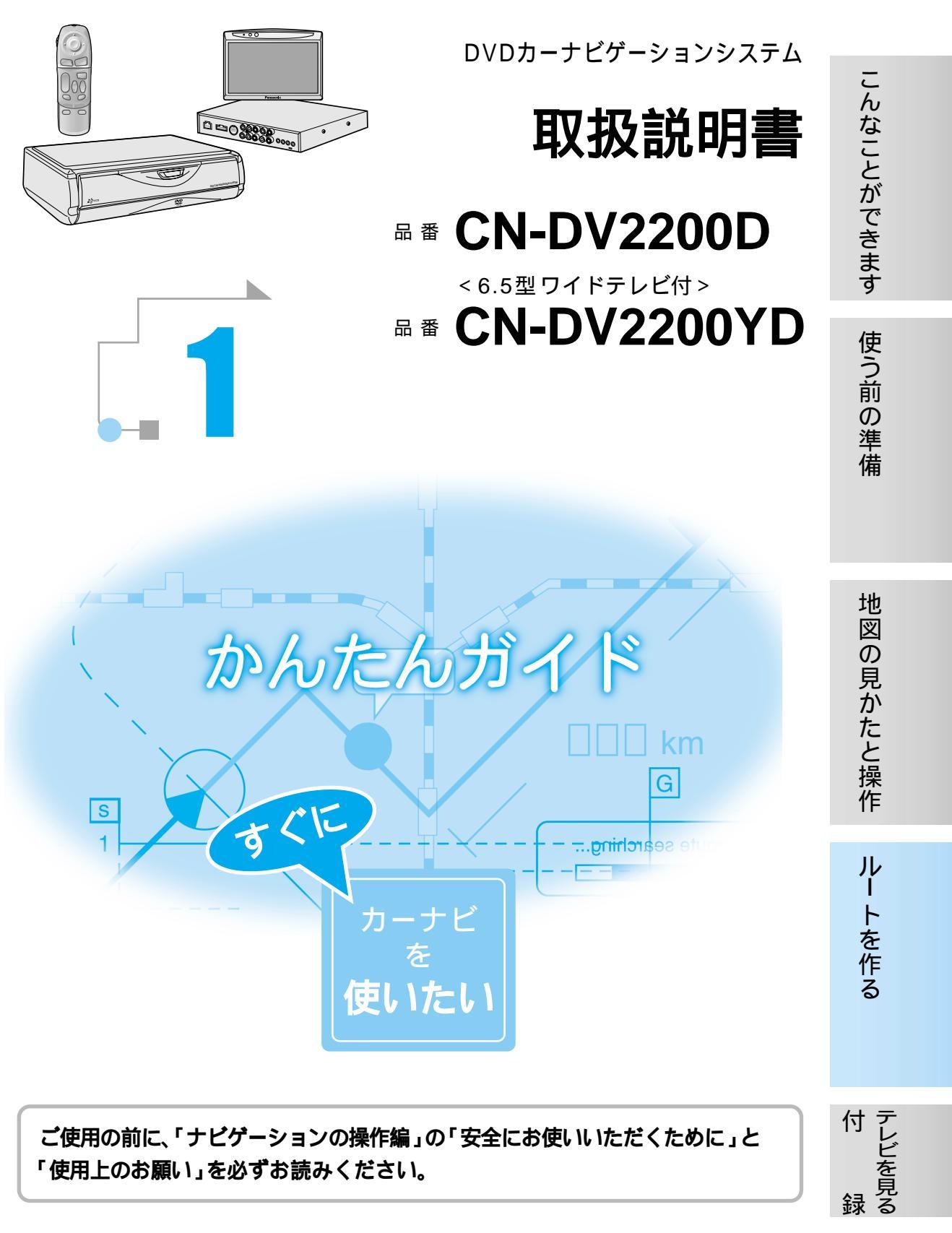

### はじめに(取扱説明書の構成)

## もくじ

| この説明書と、別<br>正しくお使いくだ                                                                                                    | 冊の「ナビゲーションの操作編」をよくお読みのうえ、<br>さい。                                                                                                    | 上手に使って快適なドライブを4<br>声でも操作できます <sub>(ボイスコントロール)</sub> 6 |
|----------------------------------------------------------------------------------------------------|----------------------------------------------------------------------------------------------------|-------------------------------------------------------|
| Panasonic     WOB・ビゲーションタスA     取扱説明書     ののののののののののののののののののののののののののののののののの                                                                                                    | <mark>かんたんガイド</mark><br>初めてお使いになるときや、<br>すぐに使いたいときにお読みください。                                                                                                    |                                                       |
| mutehore<br>provide the second second s |                                                                                                    | 各部のなまえとはたらき                                           |
| <section-header>         Province       Province       <t< td=""><td>ナビゲーションの操作編(操作編)<br/>カーナビゲーションの操作方法<br/>ボイスコントロール(音声操作)の方法<br/>利用に応じた設定に変える(ユーザー設定)<br/>テレビの見かた<br/>ETC車載器(別売品)と接続して使う<br/>を説明しています。<br/>読みたいところを探すときに、ご利用ください。<br/>もくじ</td><td>地図画面の見かた</td></t<></section-header>                                                                                                    | ナビゲーションの操作編(操作編)<br>カーナビゲーションの操作方法<br>ボイスコントロール(音声操作)の方法<br>利用に応じた設定に変える(ユーザー設定)<br>テレビの見かた<br>ETC車載器(別売品)と接続して使う<br>を説明しています。<br>読みたいところを探すときに、ご利用ください。<br>もくじ | 地図画面の見かた                                              |
| Panasonic<br>WB+たゲータンジオA<br>取付説明書<br>- CN-DV2200YD                                                                                                    | さくいん (メニュー一覧から)154<br>さくいん (50音順)156<br>ひ置と接続(取付説明書)<br>取り付けかた<br>配線のしかた<br>取り付け・配線の確認<br>を説明しています。                                                             | 行き先を探すには                                              |

テレビを見る..... 30 メニュー一覧表.....32 ボイスワード一覧表 ......34

4

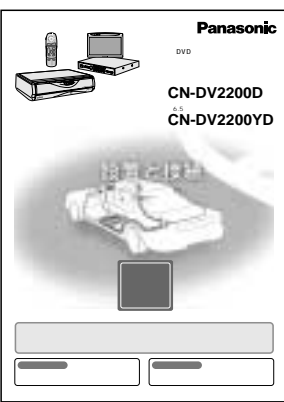

安全のため、取り付けと配線は、 専門技術者にご依頼ください。

| 付 | テレビ |
|---|-----|
| 録 | を見る |
| 3 | 3   |

### 上手に使って快適なドライブを

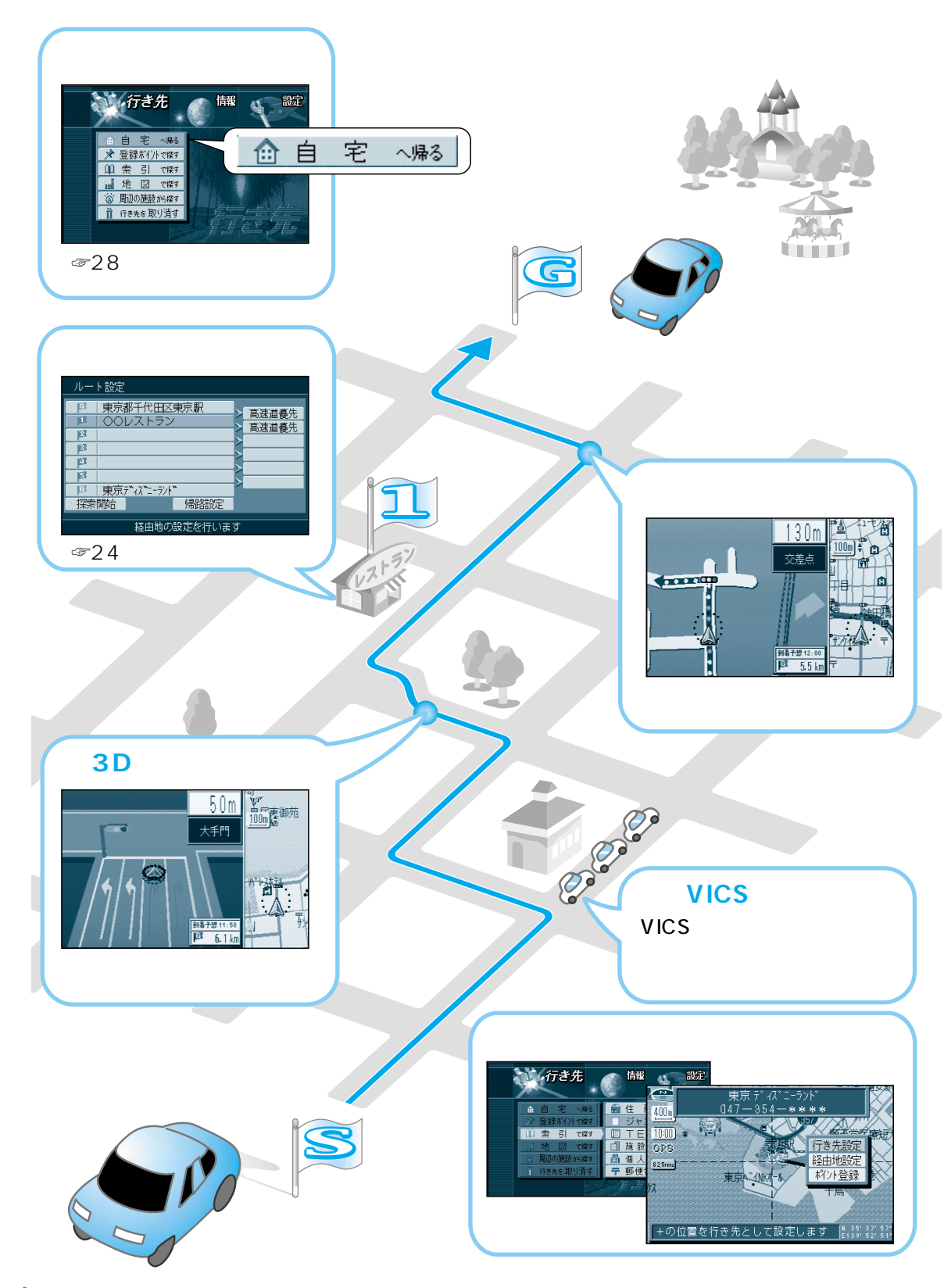

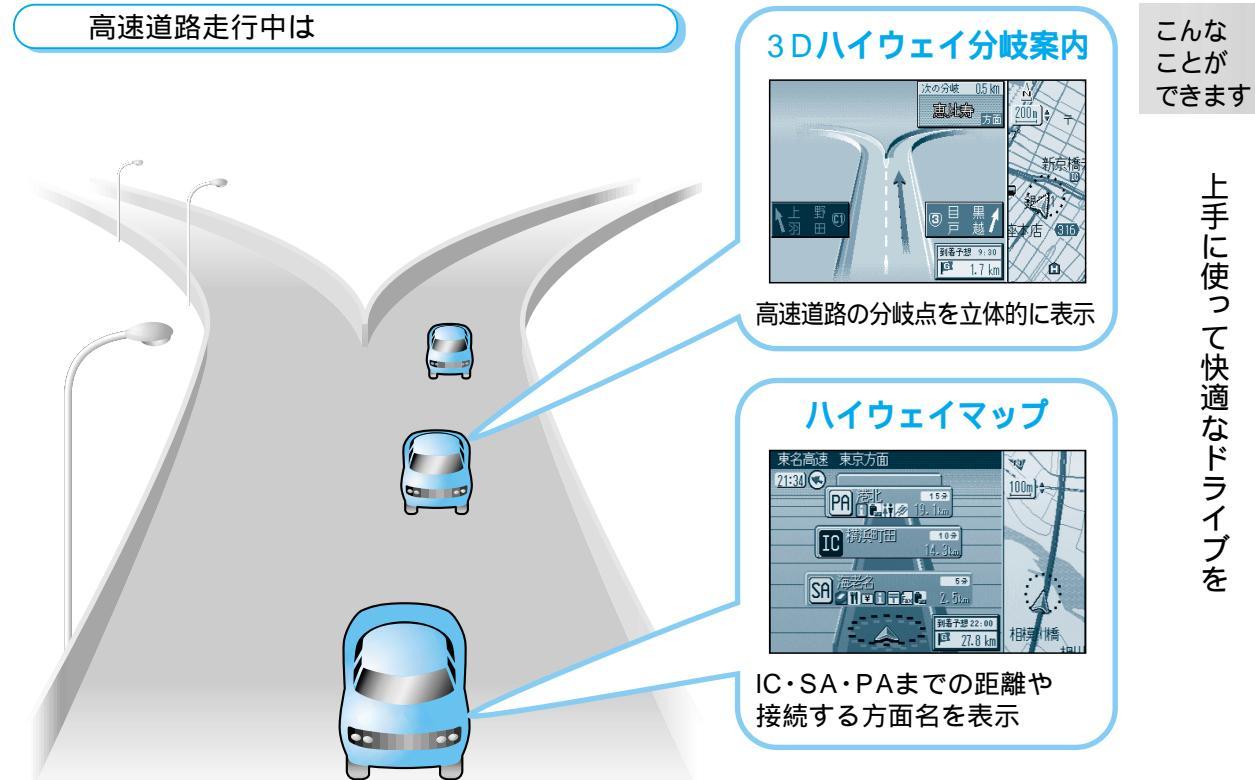

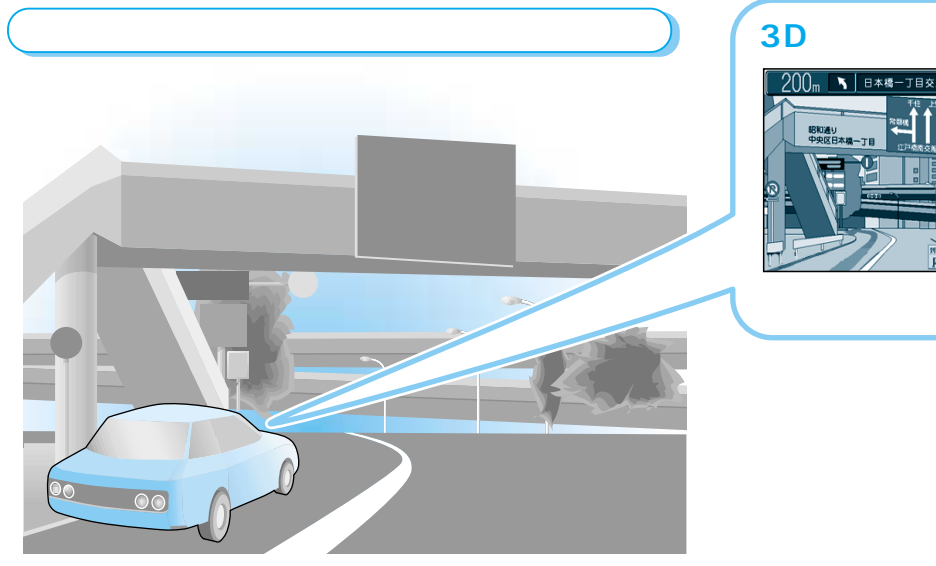

### 声でも操作できます(ボイスコントロール)

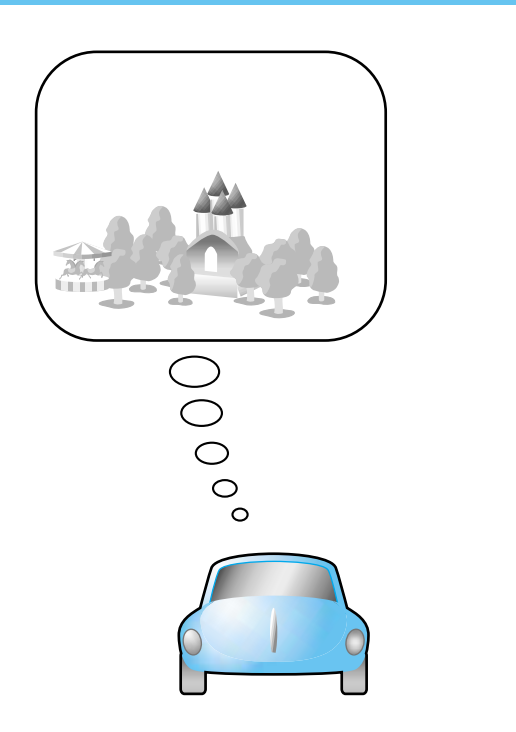

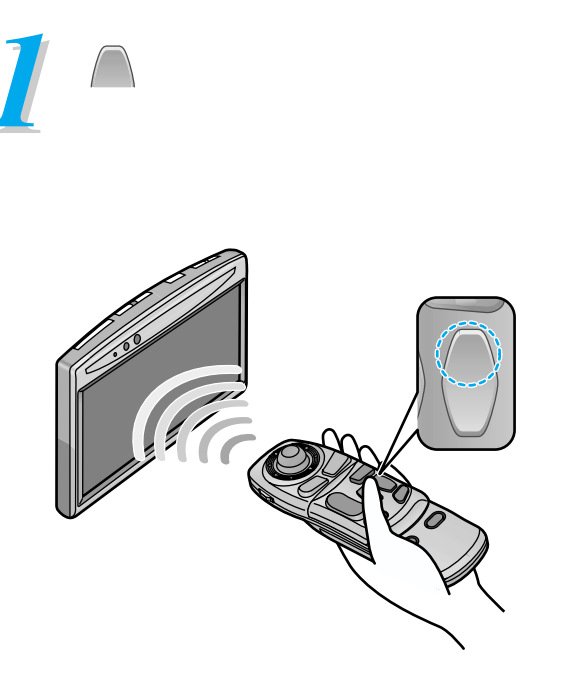

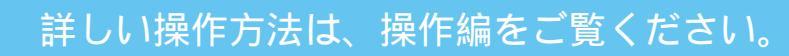

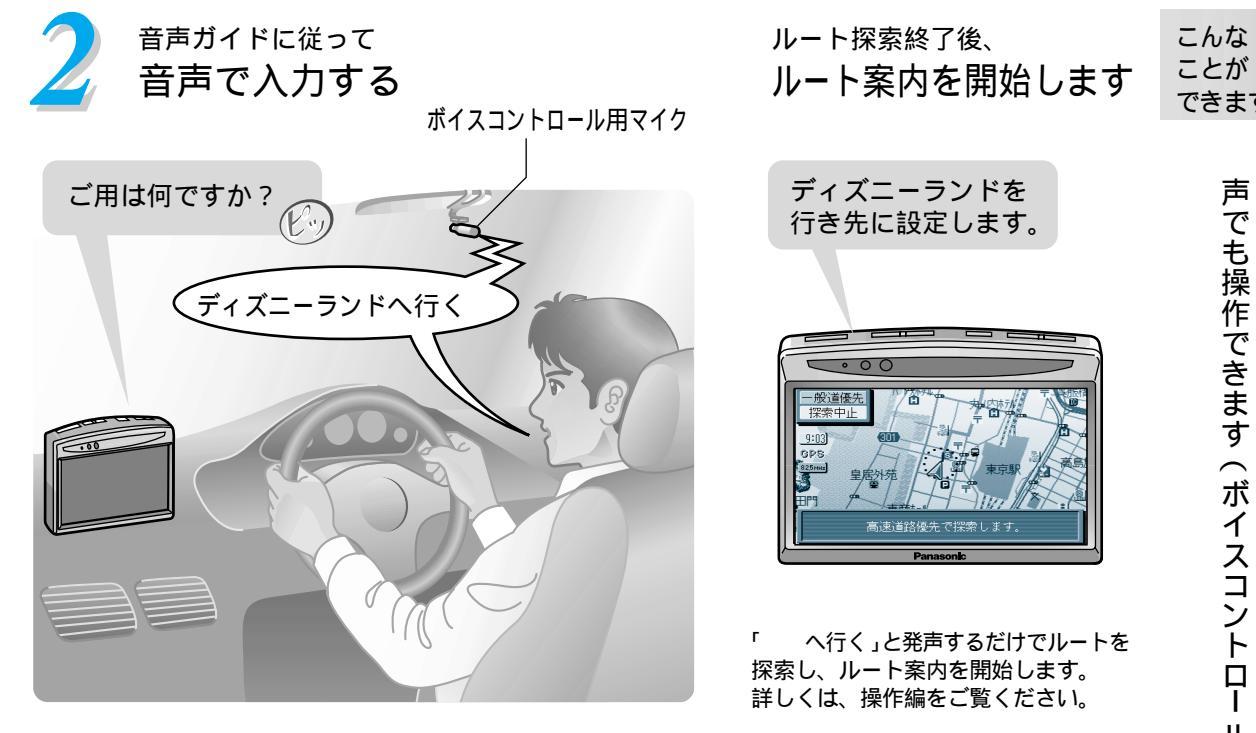

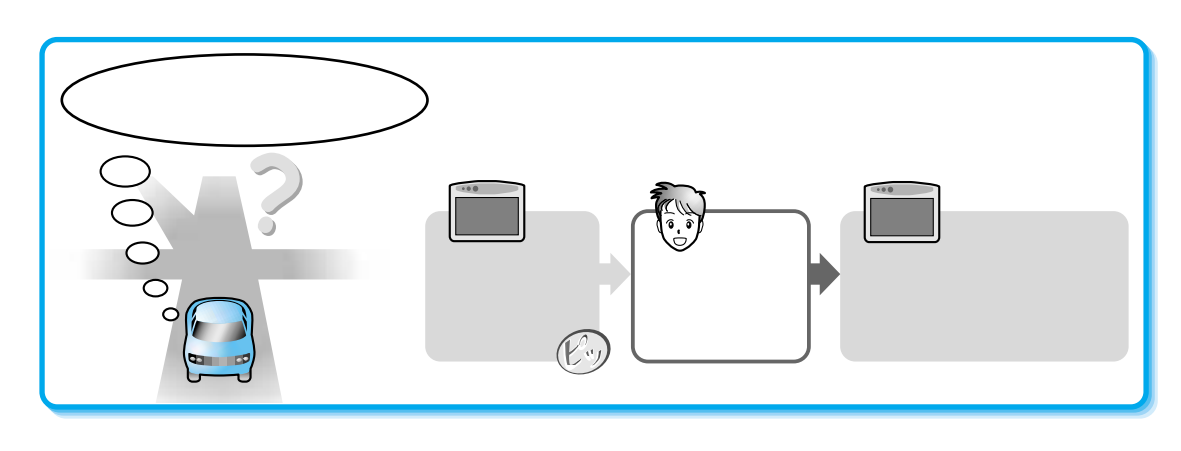

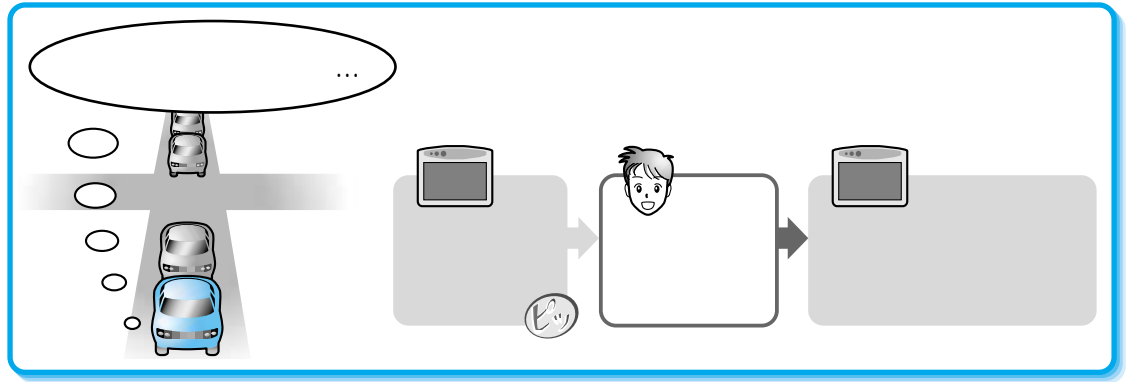

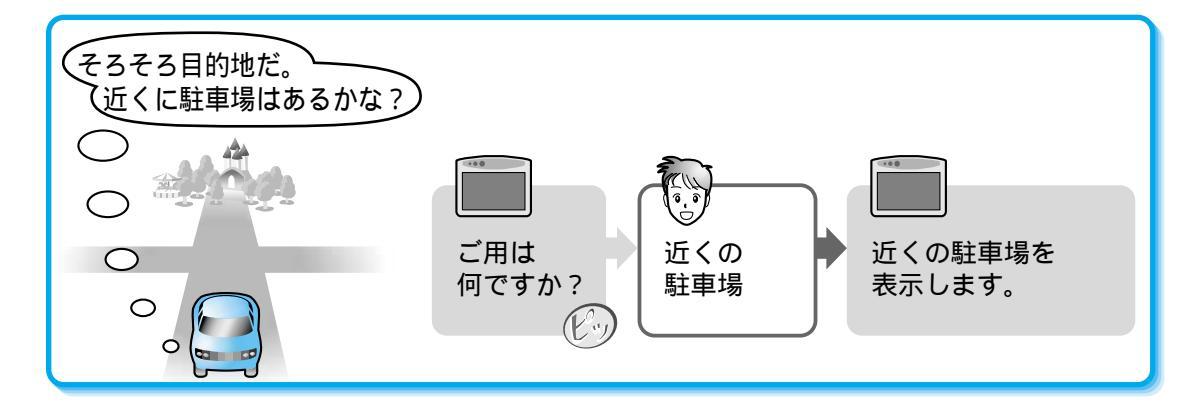

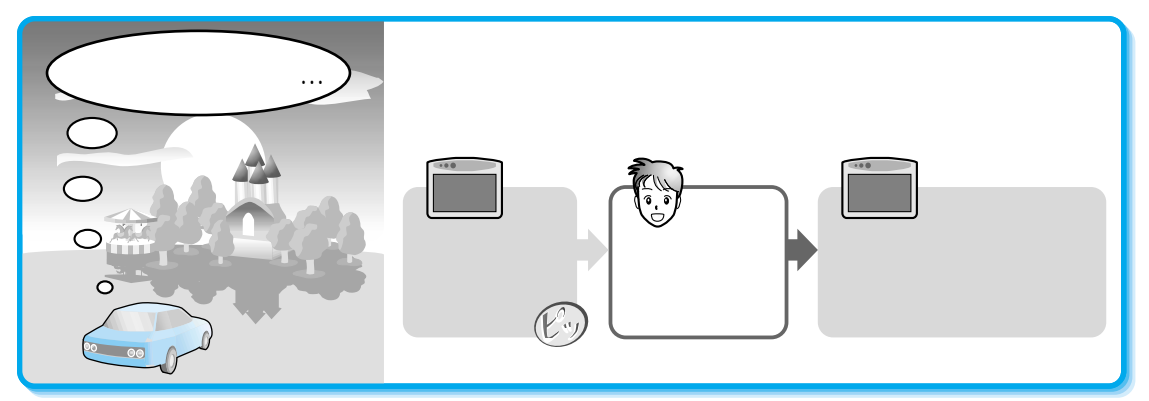

#### 各部のなまえとはたらき

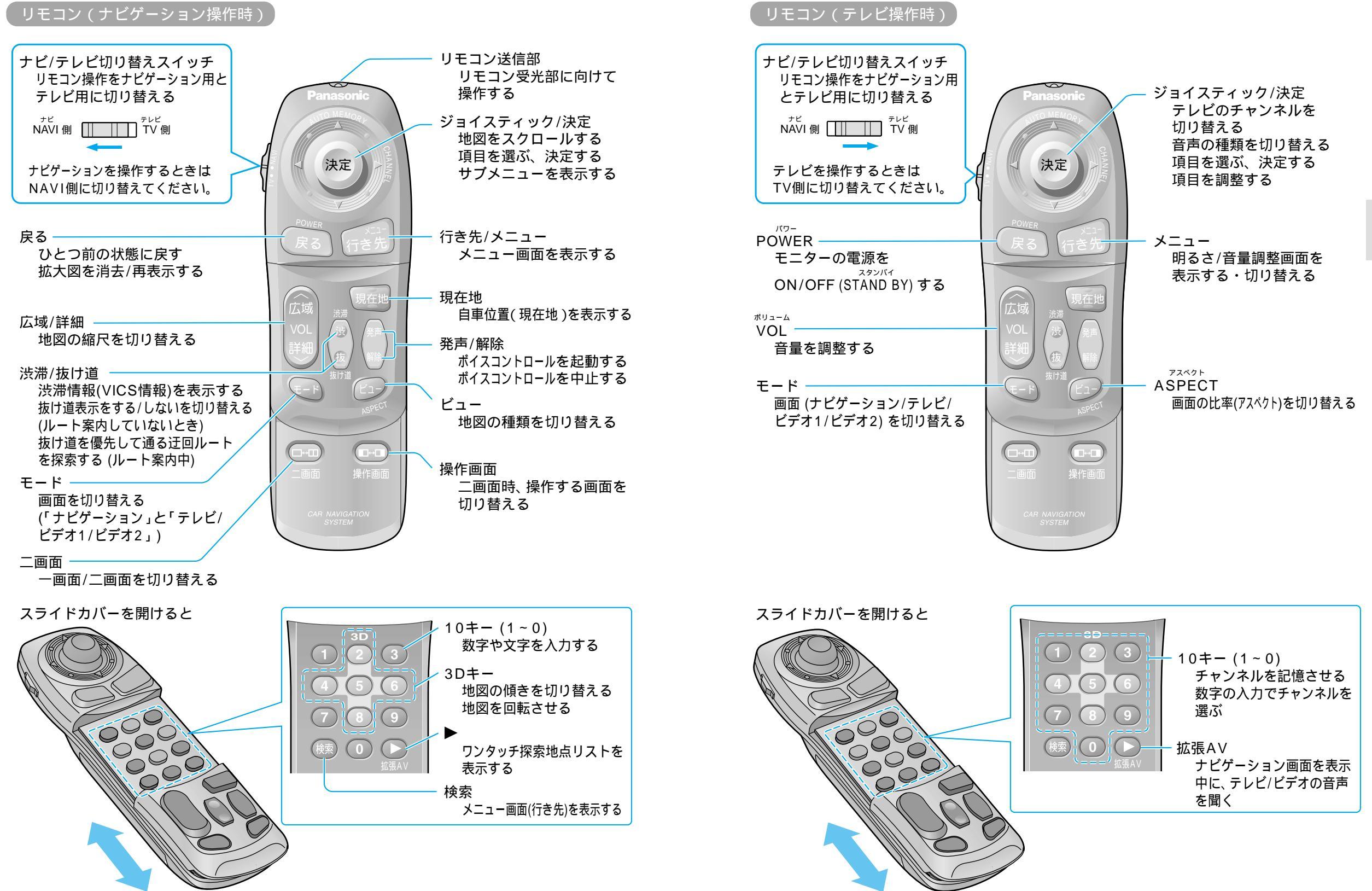

使う前の

進備

#### 各部のなまえとはたらき

#### リモコンの準備

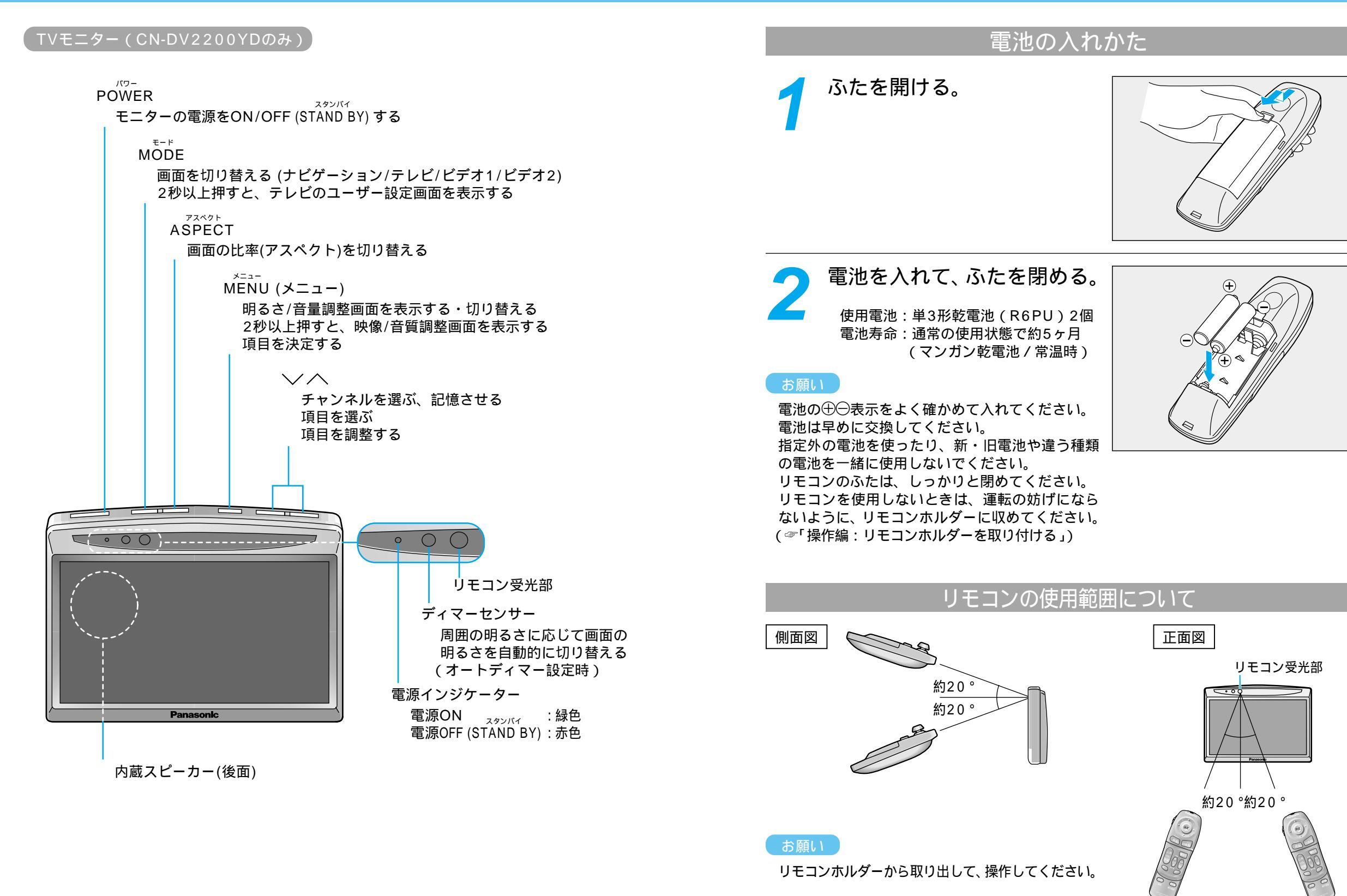

使う前の

準備

11

### 電源を入れる

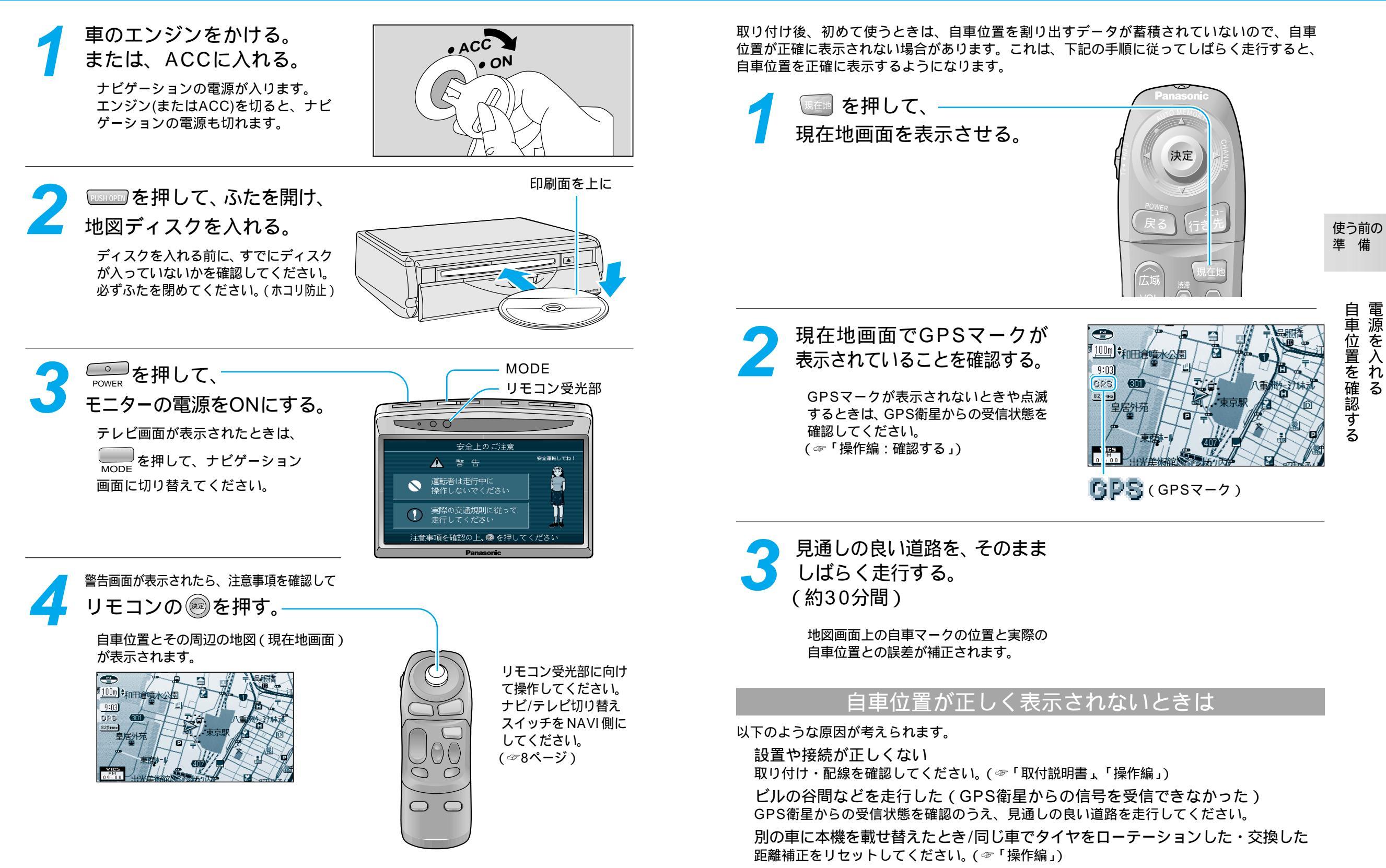

自車位置を確認する

Ś

#### 地図画面の見かた

## 地図を操作するには

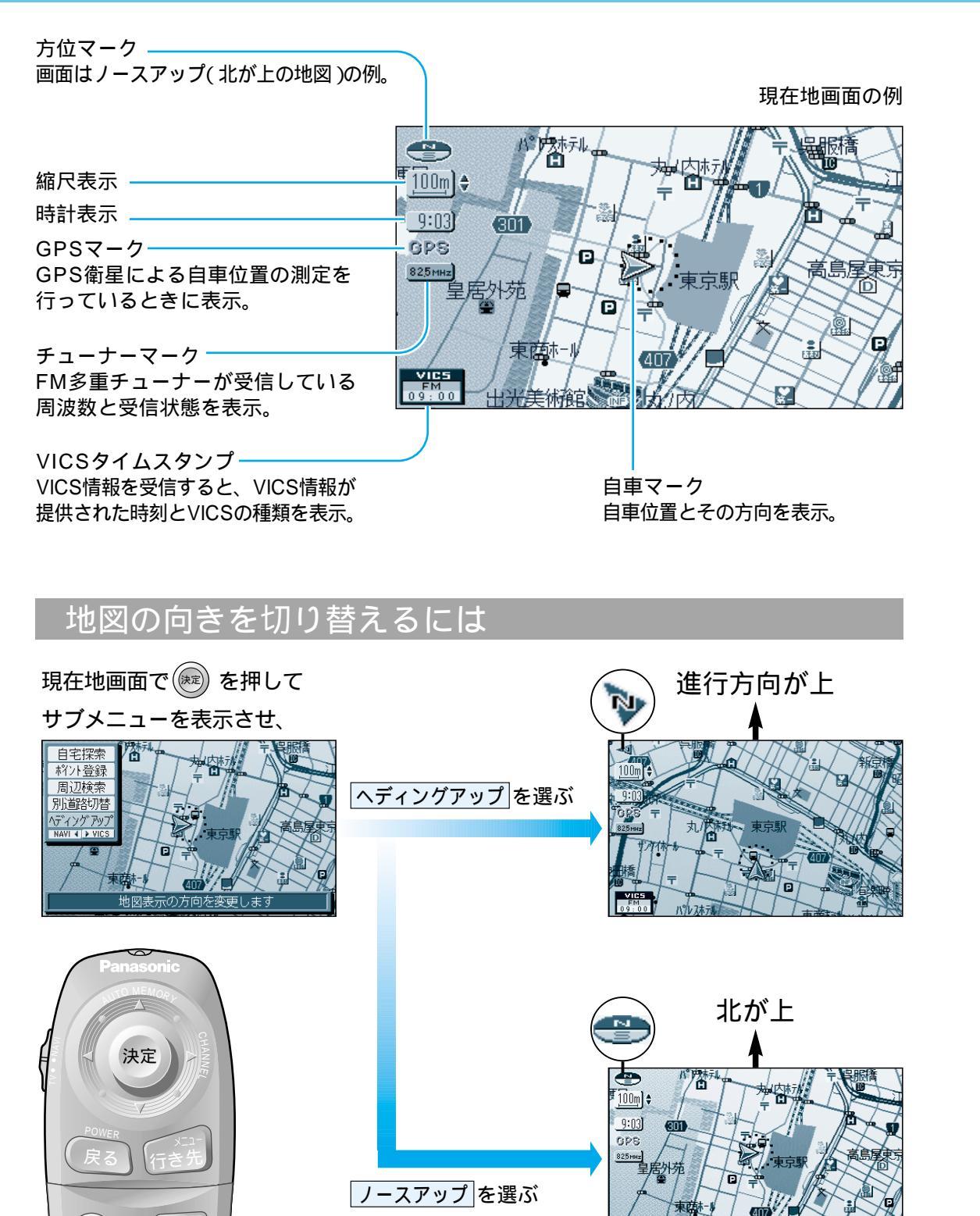

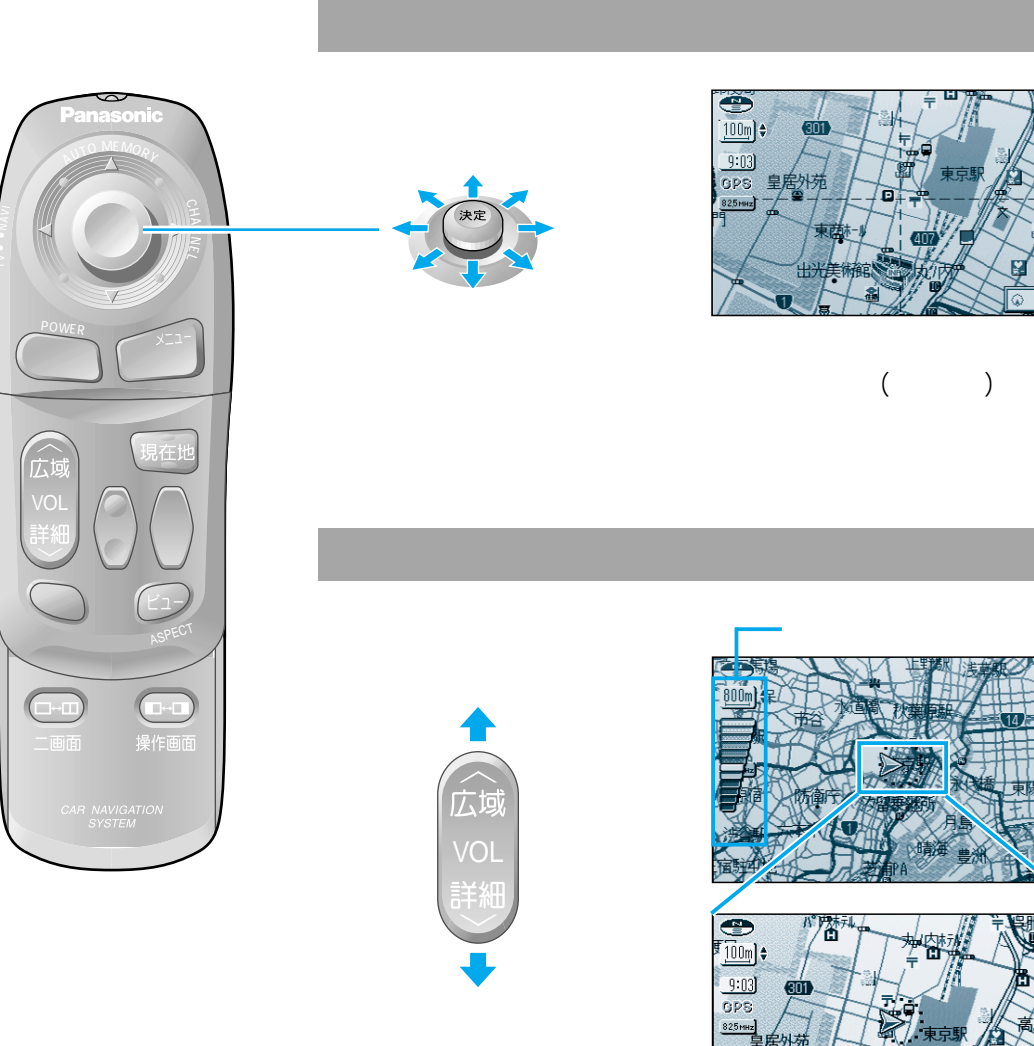

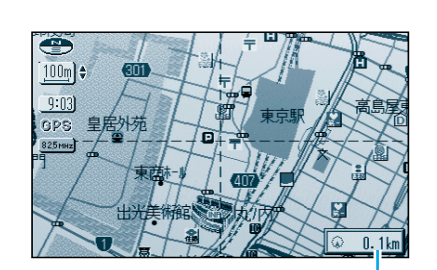

+の位置(カーソル)から自車 までの直線距離を表示。 (地図モード画面)

#### 地図の縮尺を切り替えるには

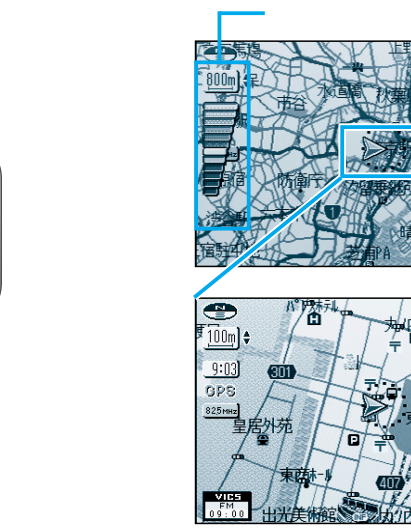

地図の 見かたと 操作

地図を操作するには地図画面の見かた

お知らせ

縮尺の範囲は、25 m~50 km です。

#### 地図を操作するには

#### 地図の傾きを切り替えるには<u>(バーチャルビュー)</u>

スタンダードマップ、グラフィカルマップ、ドライビングバーチャルシティマップ、都市高マップの 傾きを切り替えることができます。

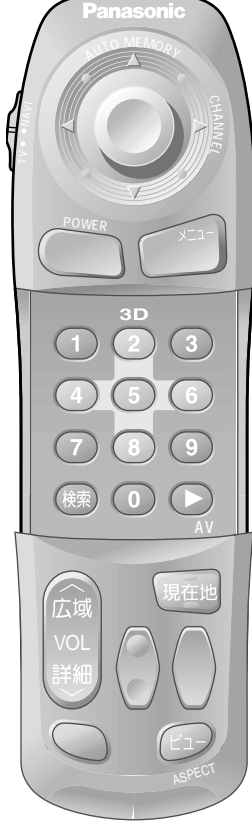

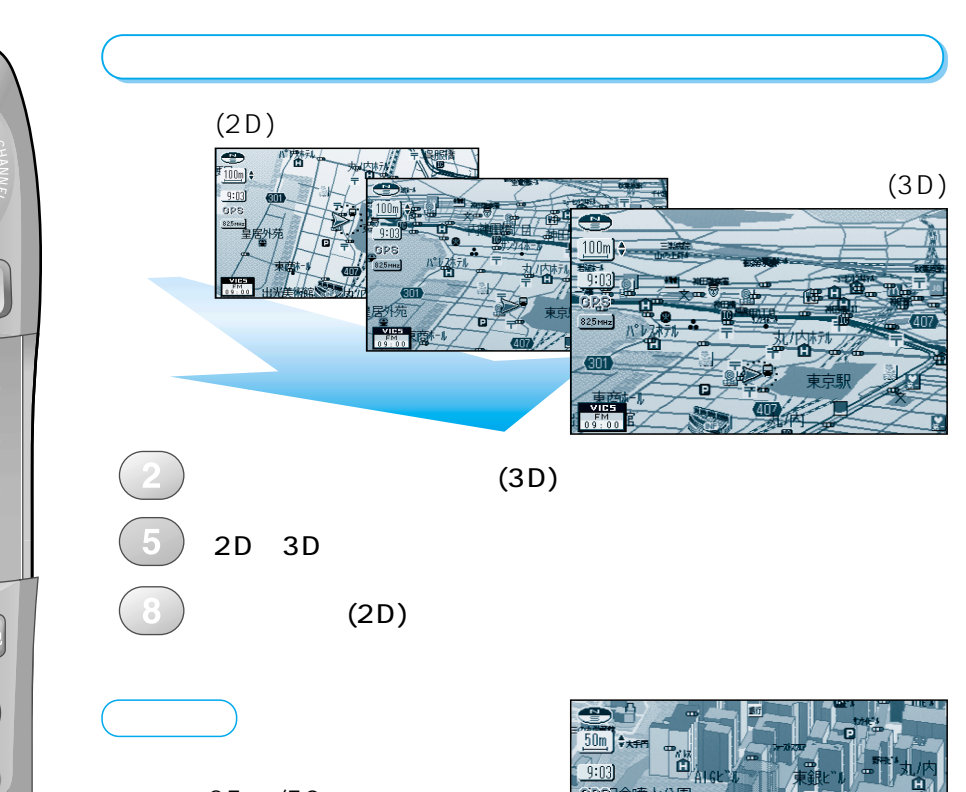

(縮尺:25 m/50 m)のときは、ビル が立体的に表示されます。

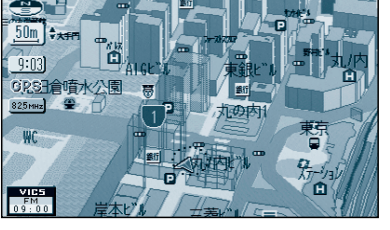

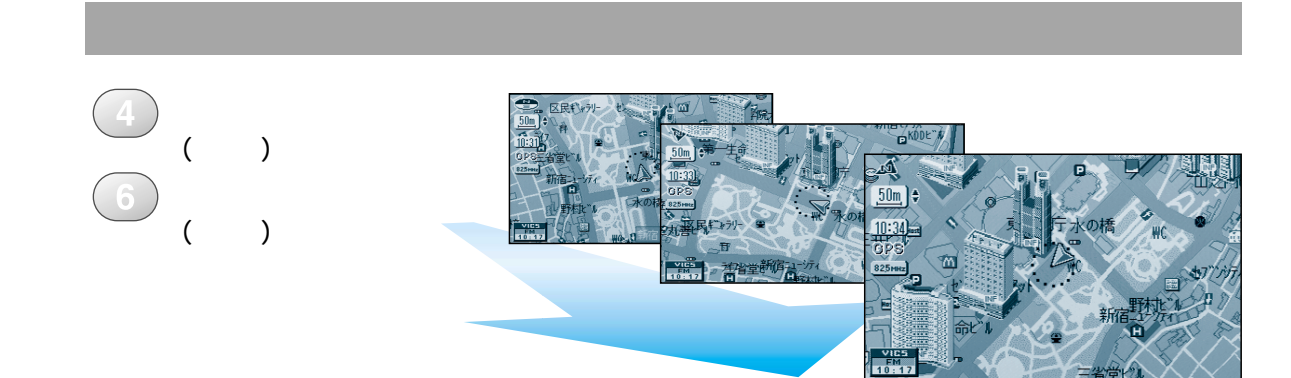

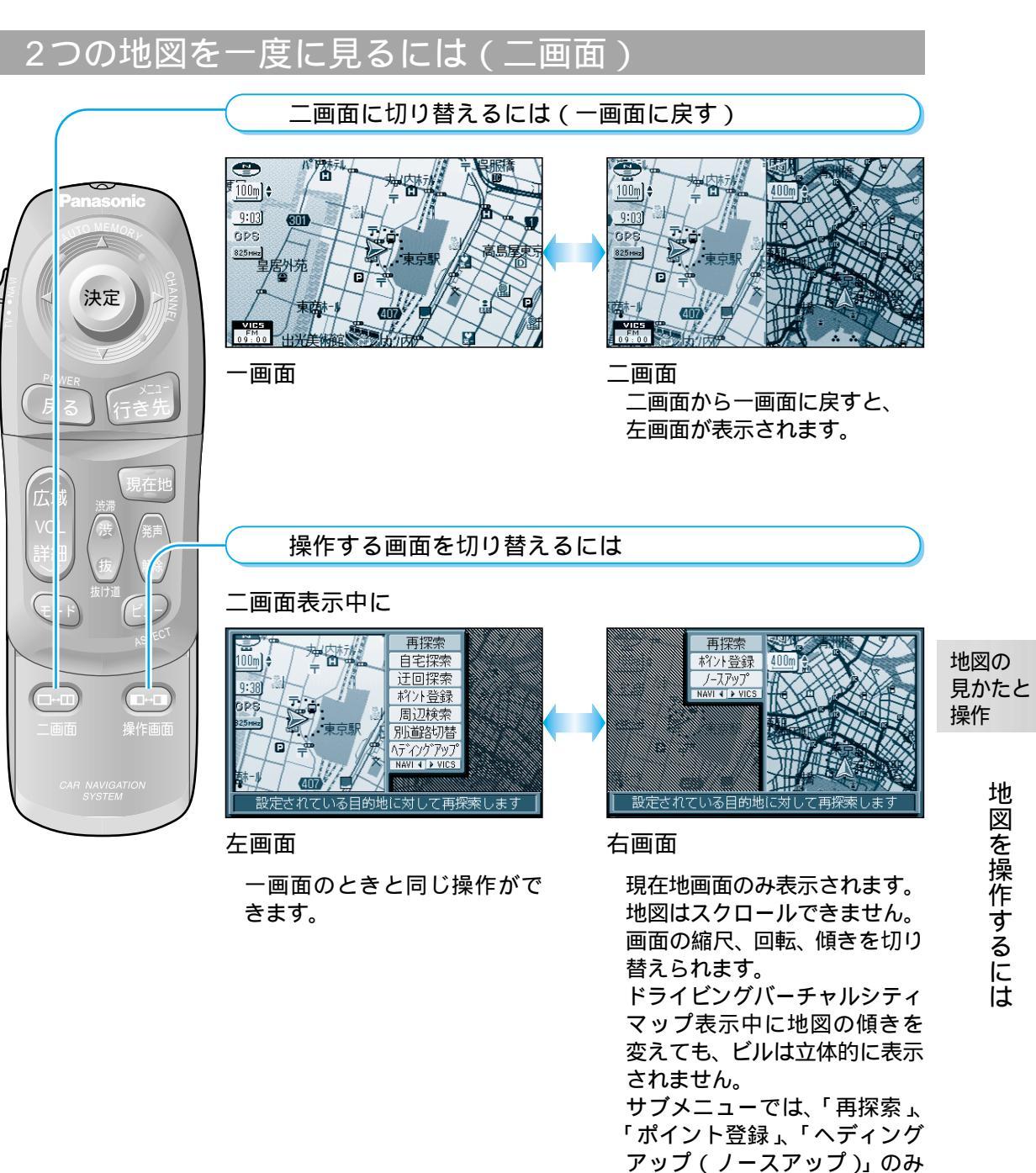

操作できます。

地図を操作するには

#### メニュー画面の操作を覚えよう

行き先・経由地の設定や本機のユーザー設定などは、メニュー画面を使って行います。

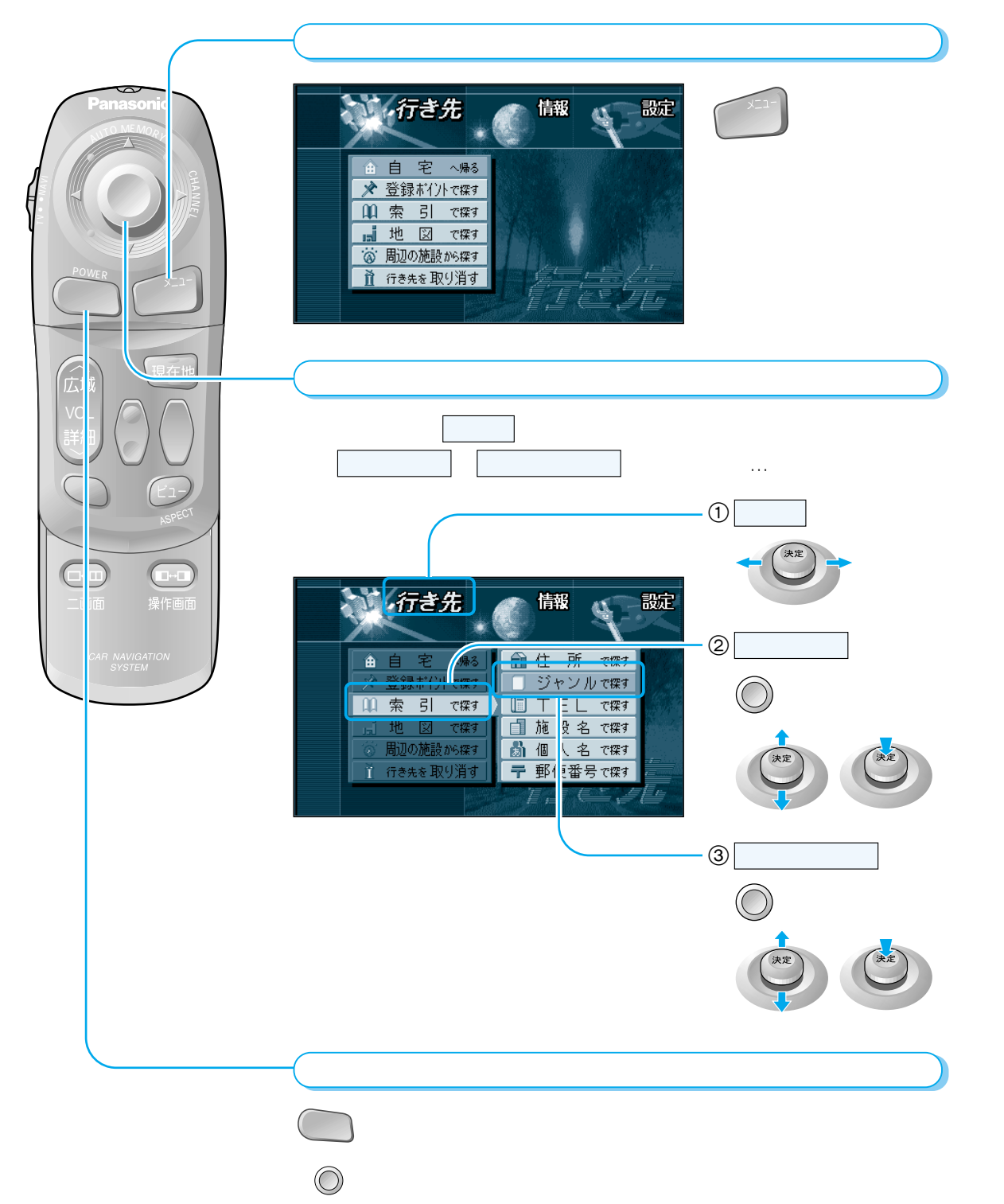

# サブメニューの操作を覚えよう

よく使う機能は、サブメニューを使って簡単に操作できるようになっています。 表示されるサブメニューは、地図の状態によって異なります。

決定

□⇔□

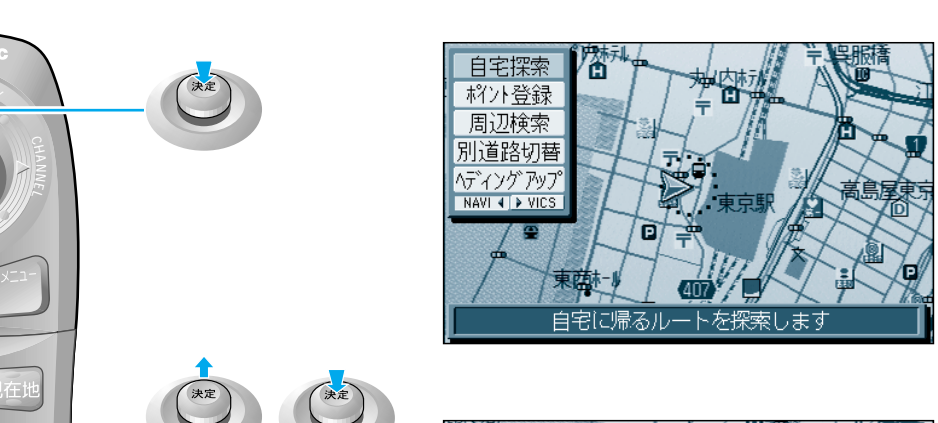

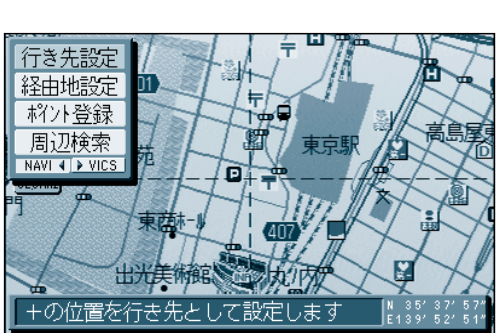

地図の 見かたと 操作

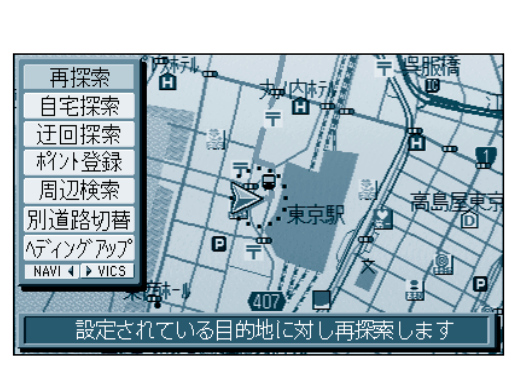

サブメニュー の操作を覚えようメニュー 画面の操作を覚えよう

自宅探索:現在地から自宅までのルートを探索します。
ポイント登録:現在地(カーソル位置)をポイントとして登録します。
周辺検索:現在地(カーソル位置)を中心に周辺の施設を検索します。
行き先設定:カーソルの位置を行き先に設定して、ルートを探索します。
経由地設定:カーソルの位置を経由地に設定して、ルートを探索します。
再探索:現在地から行き先までのルートをもう一度探索します。
別道路切替:別道路(隣接した平行な道路)に切り替えます。
迂回探索:迂回ルートを探索します。
ヘディングアップ(ノースアップ):地図の向きを切り替えます。

### 行き先を探すには

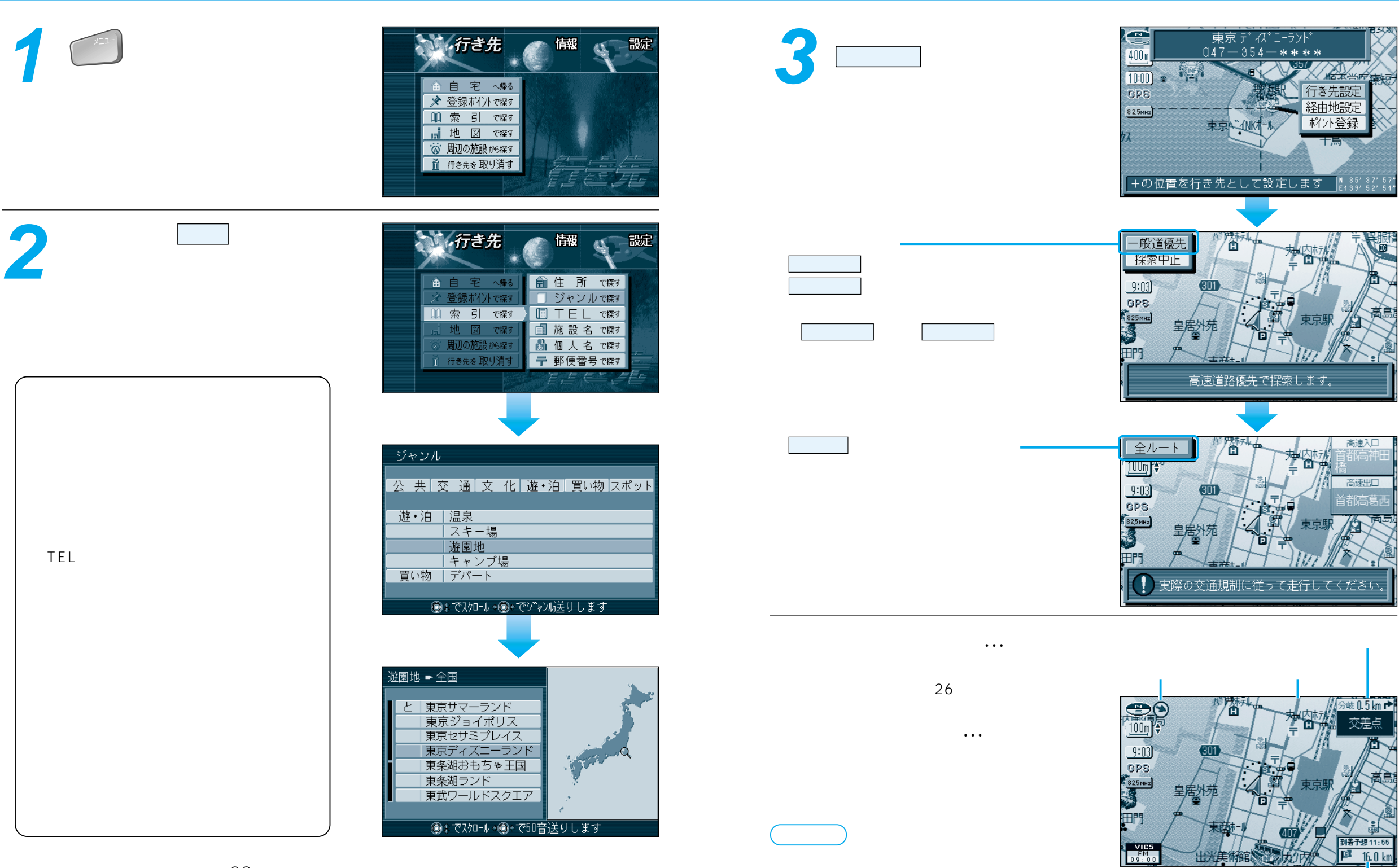

表示が不要になったときなど)は、手順1の画面で

行き先を取り消すを選んでください。

ルートが簡単に作れます。( 28ページ)

到着予想時刻と目的地(経由地)

までの残距離

ルートを

作る

### いろいろな行き先の探しかた(代表例)

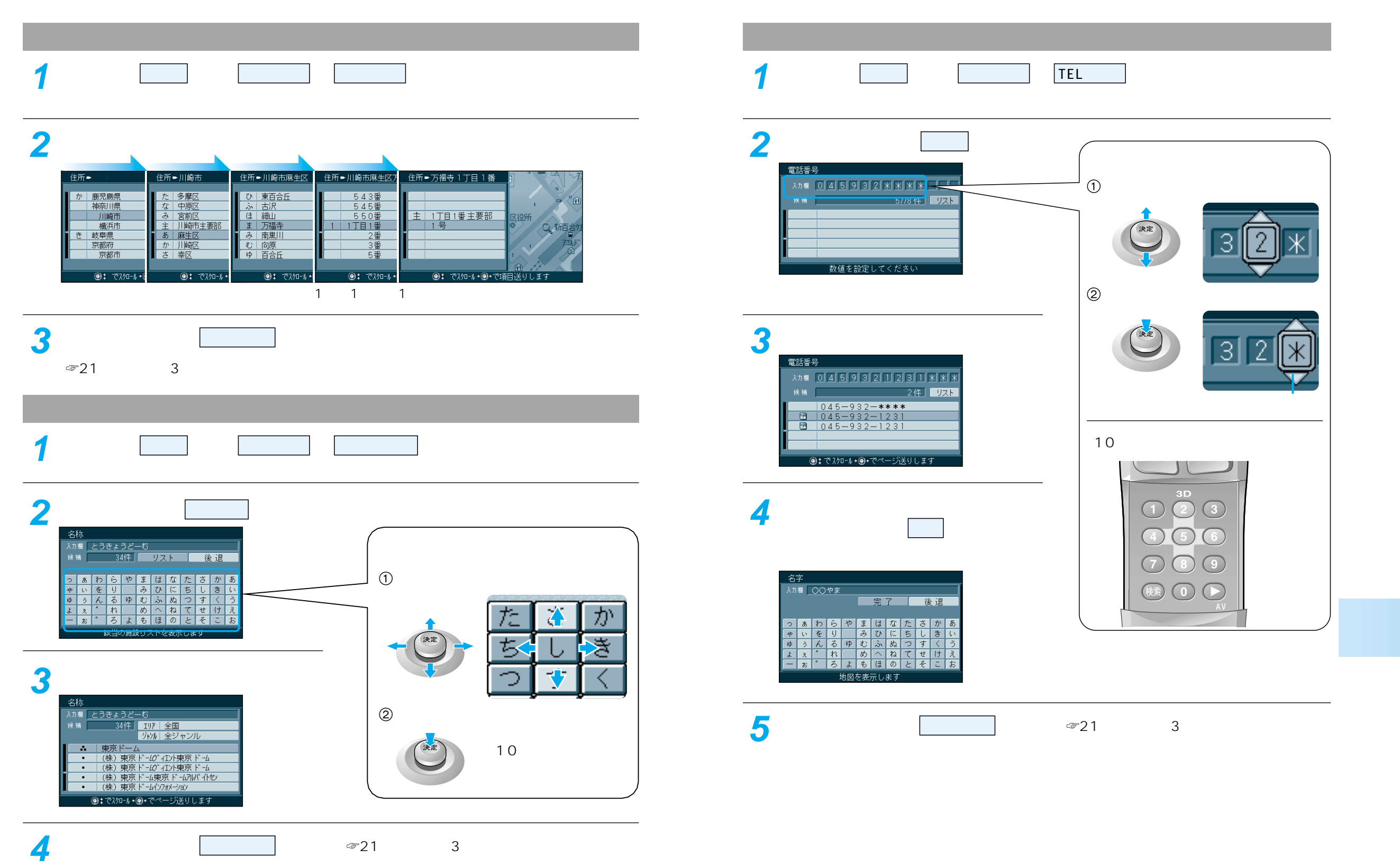

📶 地図が表示されたら 行き先設定 を選ぶ。( 🖉 21ページ手順3 )

### 経由地を設定・修正するには

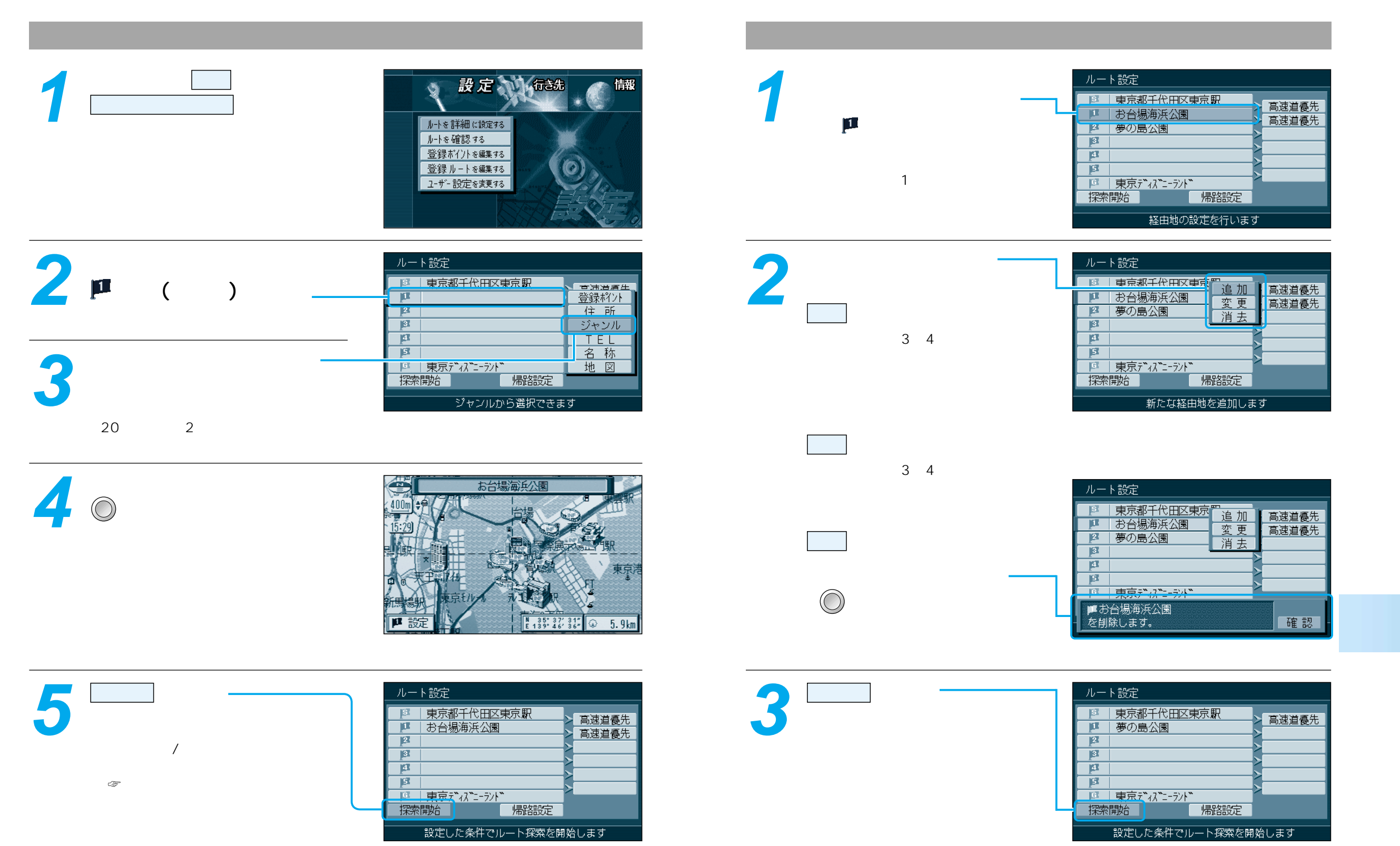

経由地を設定・修正するには

# 走行中の案内について

# VICS情報を受信すると

#### ルート案内中の音声案内 一般道路走行中は... 目的地周辺です。 およそ700 mで 緑町を左方向です。 $\Box$

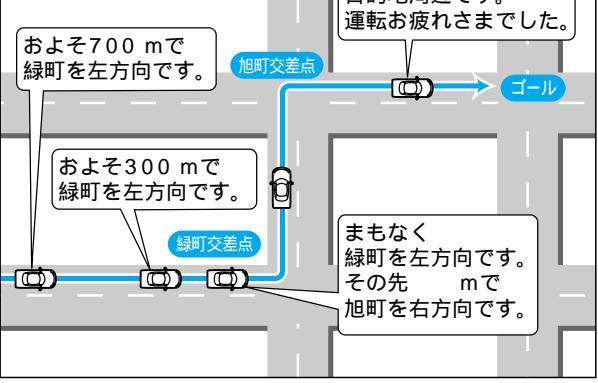

#### 高速道路走行中は...

高速料金案内 都市間高速、都市高速、主要有料道路で 通行料金を表示し、音声案内します。

高速道路出口案内 高速道路出口に近づくと音声案内します。

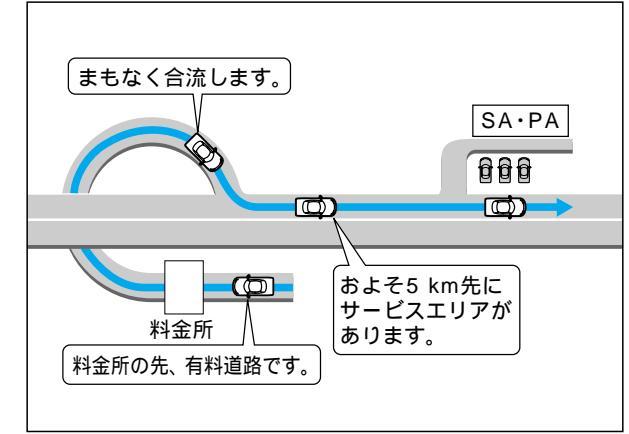

#### リクエスト音声案内

ルート案内中に 現在地を押すと、次の分岐 点や到着予想時刻などを音声案内します。

#### VICS (ビックス)の情報

VICSの道路交通情報を受信すると、自動的に文字情報・図形情報・地図表示情報のいずれかの形で 画面上に表示されます。

文字情報と図形情報は、表示時間(10~20秒間)を過ぎると画面から消去されます。 自動的に表示しないようにも設定できます。( ☞「操作編:利用に応じた設定に変える」)

文字情報(レベル1)

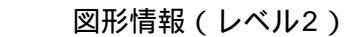

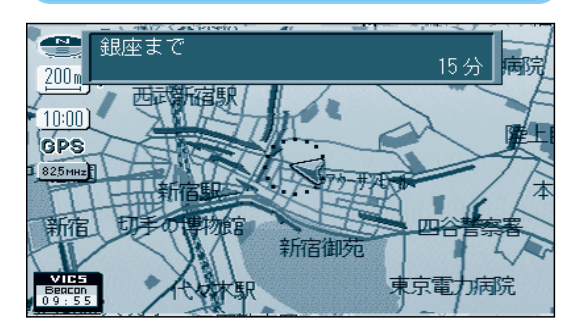

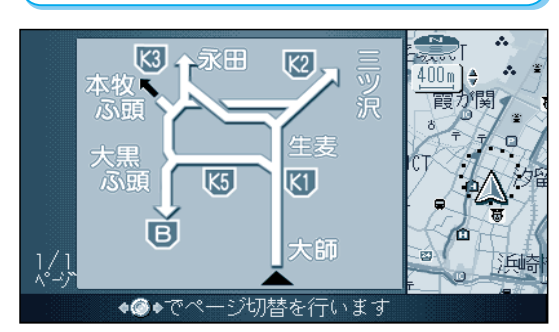

#### 地図表示情報(レベル3)

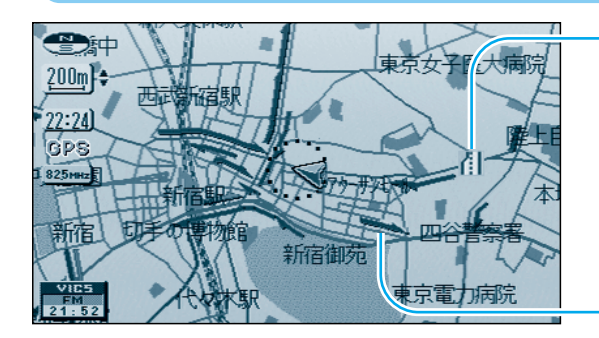

道路上の規制は、マークで表示されます。

マークの例

| マーク | 規制内容 | マーク | 規制内容 |  |
|-----|------|-----|------|--|
| •   | 進入禁止 | X   | 事故   |  |
| 们   | 車線規制 | K   | 工事   |  |

渋滞は、矢印の色で表示されます。

| 矢印の色の例 |  |
|--------|--|
|--------|--|

| 表示        | 渋滞度      | 内容            | ルートを       |
|-----------|----------|---------------|------------|
| 赤色<br>点滅) | 渋滞       | 交通の流れが非常に悪い状態 | 11-2       |
| 橙色        | 混雑       | 交通の流れがやや悪い状態  | Ⅴ 走        |
| 緑色        | 渋滞<br>なし | 交通の流れが良い状態    | I 行<br>C 中 |
| 灰色        | 不明       | 交通の流れがわからない状態 | S の<br>情 案 |
|           |          |               | 화날 누구      |

#### お知らせ

VICSとは、FM多重放送やビーコンから渋滞・事故などの影響による規制、目的地までの所要 時間などの道路交通情報をナビゲーションシステムに送信するシステムです。 VICSは、「道路交通情報通信システム: Vehicle Information Communication System」の略です。

### 自宅へ帰るには

自宅を登録する

#### メニュー画面設定から、 設定、行き先 情報 登録ポイントを編集する 自 宅を登録する ルトを 詳細 に設定す 自宅を登録するを選ぶ。 ルートを確認する 地 点を登録する 登録ボイントを編集する りンダッチ探索に登録する 登録ルートを編集する 情 報 を編集する ユーザー 設定を変更する 消去する 表示する 設定方法を選ぶ。 地図から設定する ジョイスティックで地図を動かして、 自宅設定 自宅を設定します。 住所から設定する 地図 から設定する 自宅の住所を選んで自宅に設定します。 住所 から設定する 登録ポイント から設定する 登録ポイントから設定する 自 宅 を解除する 選んだ登録ポイントを自宅に設定します。 (☞「操作編:場所を登録する」) 住所から設定できます 地図が表示されたら、自宅を確認して 25m) 廊を押す。 22:18) 自宅の場所が登録されます。 77-41 (電源を切っても記憶しています。) 緑区 自宅は、下記マークで表示されます。 HOME 🙆 設定

#### メニュー画面から探索する

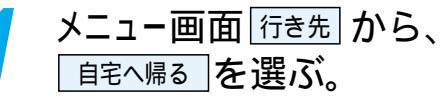

現在地から自宅までのルートを探索し、 案内を開始します。

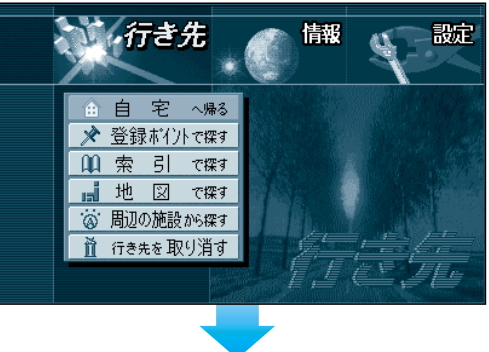

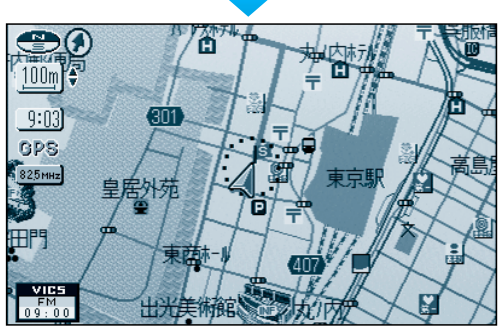

#### サブメニューから探索する

現在地画面表示中に を押す。
サブメニューが表示されます。・

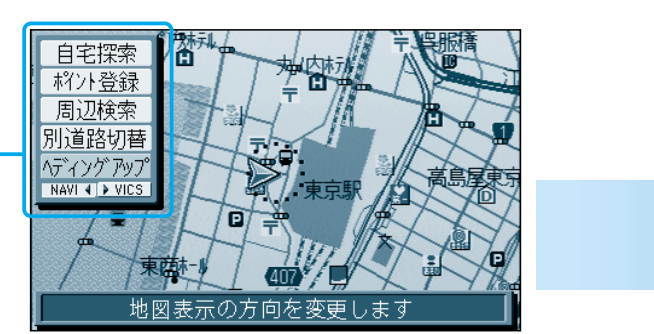

2 <sup>自宅探索</sup>を選ぶ。

現在地から自宅までのルートを探索し、 案内を開始します。

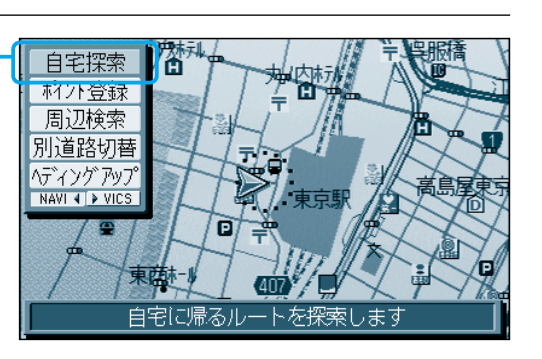

### テレビを見る

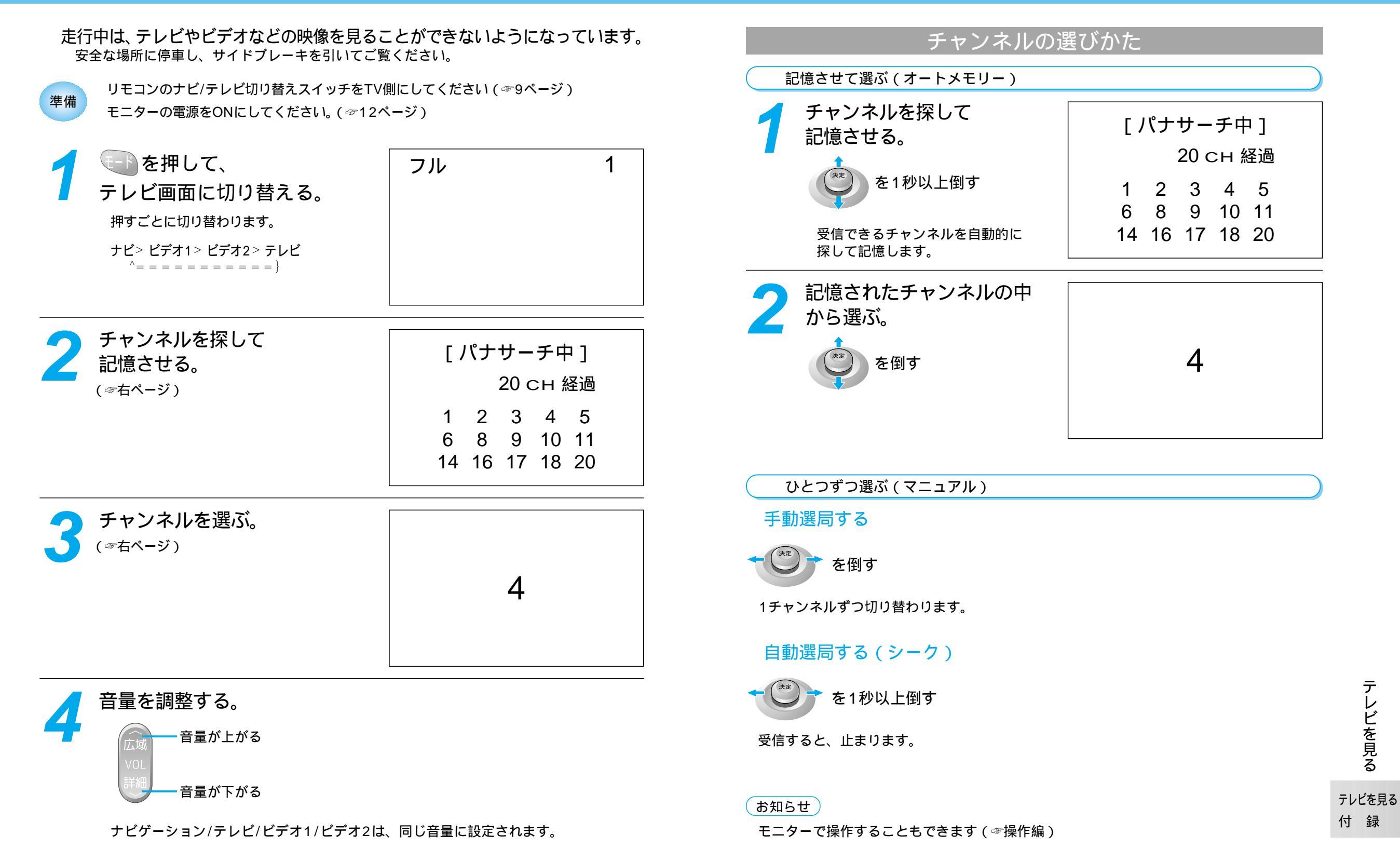

テレビを見る

#### メニュー一覧表

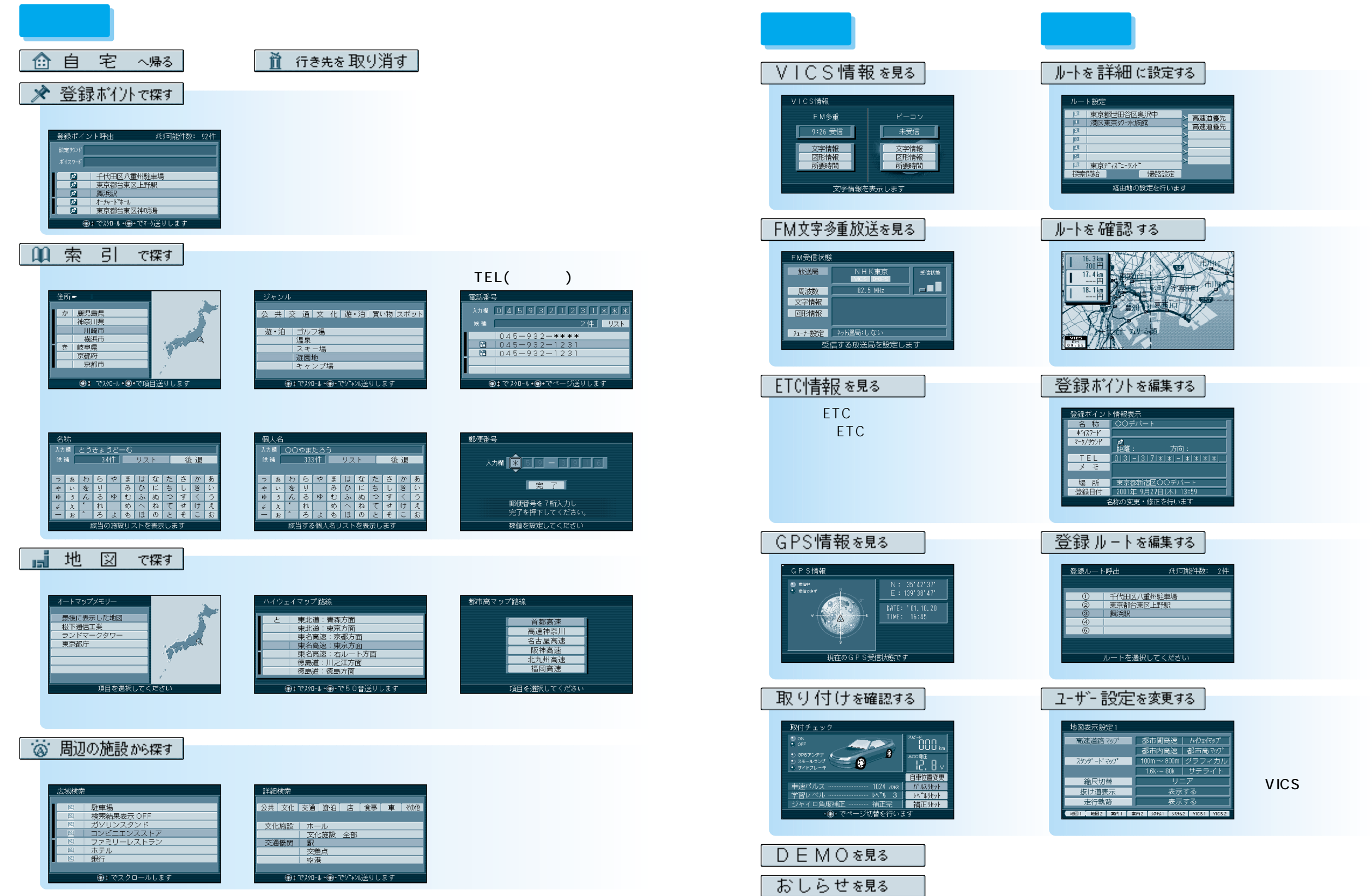

メニュ

\_\_\_\_

覧表

テレビを見る

付録

# ボイスワード一覧表

| 行き先を設定する<br>ボイスワード   | ジャンルから地図を<br>呼び出すボイスワード | 周辺にある施設を探す<br>ボイスワード | VICS情報に関する<br>ボイスワード                        | 地図表示に関する<br>ボイスワード | 各種設定・情報に関する<br>ボイスワード |
|----------------------|-------------------------|----------------------|---------------------------------------------|--------------------|-----------------------|
| 行き先                  | 役所                      | 近くの銀行                | 全道路情報                                       | ヘディングアップ           | 音量大きく                 |
|                      | 警察署                     | 近くの病院                | 一般道情報                                       | ノースアップ             | 音量小さく                 |
| 設定等を操作する             | 病院                      | 近くの公 園               | 高速道情報                                       | スタンダードビュー          | ガイドオン                 |
| ボイフロード               | 公園                      | 近くの 駅                | 図 形情報                                       | バーチャルビュー           | ガイドオフ                 |
|                      | JAF                     | 近くの駐車場               | 表示ON                                        | スタンダードマップ          | GPS情報                 |
| 操作                   | 駅                       | 近くの洗車場               | 表示OFF                                       | ハイウェイマップ           | 地図色                   |
| 地図                   | 交差点                     | 近くの郵便局               | FM文字                                        | 都市高マップ             | 取付チェック                |
| VICS                 | 空港                      | 近くのIC・SA・PA          | FM図形                                        | サテライトマップ           | エリア認識設定               |
| ᆂᇥᇒᆃᇤᆪᇬᇾᆑᆃ           | フェリー                    | 近くの有料IC              | FM所要時間                                      | 交差点拡大図             | エリア認識解除               |
| 地区を呼び出 9             | 高速 IC・SA・PA             | 近くのパチンコ              | FM文字多重                                      | ハイウェイ分岐図           | ヘルプ                   |
| ホイスワート               | 有料IC                    | 近くの温泉                | メディア切替                                      |                    |                       |
| 施設                   | 道の駅                     | 近くのゴルフ練習場            | 全メディア                                       | メニュー               |                       |
| 住所                   | 名所・旧跡                   | 近くのボーリング場            | 放送局                                         | 現在地                |                       |
| 電話番号 / 0 ~ 9         | 神社・寺                    | 近くのホテル・旅館            | FM                                          | ビュー                |                       |
| 郵便畨号 / 0 ~ 9         | 城・城跡                    | 近くのモーテル・ラブホテル        | 渋滞案内                                        | 詳細                 |                       |
|                      | 美術・博物・資料館               | 近くのデパート              | ビーコン                                        | 広域                 |                       |
|                      | ホール                     | 近くのスーパ               | ビーコン文字                                      | 一画面                |                       |
|                      | スタジアム                   | 近くのディスカウントショップ       | ビーコン図形                                      | 二画面                |                       |
| 数字の読みかた              | ホテル                     | 近くのホームセンタ            | ビーコン所要時間                                    | 右画面                |                       |
|                      | 動物園・植物園                 | 近くのコンビニエンスストア        |                                             | 左画面                |                       |
|                      | 水族館                     | 近くの薬・化粧品             | ルート探索に関する                                   | 操作画面               |                       |
|                      | ゴルフ場                    | 近くのカー用品              | ボイスワード                                      |                    | ホイント登録に関する            |
| $4 \downarrow h b c$ | 温泉                      | 近くのファミリーレストラン        | 行き生む字                                       | 最広域                | ホイスワード                |
|                      | スキー場                    | 近くのファーストフード          | 1」で元設定<br>怒力地設定                             | 最詳細                | ポイント登録                |
| 8 14 5 9 E M J       | 遊園地                     | 近くの和食レストラン           | 在 也 改 定 一 一 一 一 一 一 一 一 一 一 一 一 一 一 一 一 一 一 | 25m                | 情報表示                  |
|                      | キャンプ場                   | 近くの洋食レストラン           | 于际委                                         | 50m                | (施設名)を登録する            |
|                      | デパート                    | 近くの中華レストラン           |                                             | 100 m              |                       |
|                      | 3Dマーク                   | 近くのラーメン              |                                             | 200 m              |                       |
|                      | 観光スポット                  | 近くのガソリンスタンド          | がんしょう しょう しょう しょう しょう しょう しょう しょう しょう しょう   | 400 m              |                       |
|                      |                         |                      | ル「自報                                        | 800 m              |                       |
|                      |                         |                      |                                             | 1.6 km             |                       |
|                      |                         |                      | 2010:                                       | 3.2 km             |                       |
|                      |                         |                      | クロボ:                                        | 6.4 km             |                       |
|                      |                         |                      | 経由地設定/高速道路                                  | 12 km              |                       |
|                      |                         |                      | 经由地設定/一般道路                                  | 25 km              |                       |
|                      |                         |                      |                                             | 50 km              |                       |
|                      |                         |                      | ロンネボ ワンタッチルート探索 / 0 ~ 0                     |                    |                       |
|                      |                         |                      | リート消去 / する                                  |                    |                       |
|                      |                         |                      | ルート消去ノーカい                                   |                    |                       |
|                      |                         |                      | (協設を)へ行く                                    |                    |                       |
|                      |                         |                      |                                             |                    |                       |
|                      |                         |                      | (施設名)による                                    |                    |                       |

ボイスワー ド一覧表

テレビを見る 付 録 この説明書は、再生紙を使用しています。

松下電器産業株式会社 松下通信工業株式会社 カーシステムビジネスユニット 〒224-8539 横浜市都筑区佐江戸町600番地 お客様相談室 電話 ☎ 0120-50-8729 FAX 045-939-1939 YEFM261329 (土・日・祝日・弊社休日を除く9:00~17:00) F1001-0